<u>Step 1</u>: Visit <u>afa1976.org</u> and clock on 'LOG IN' in the top right corner of our page.

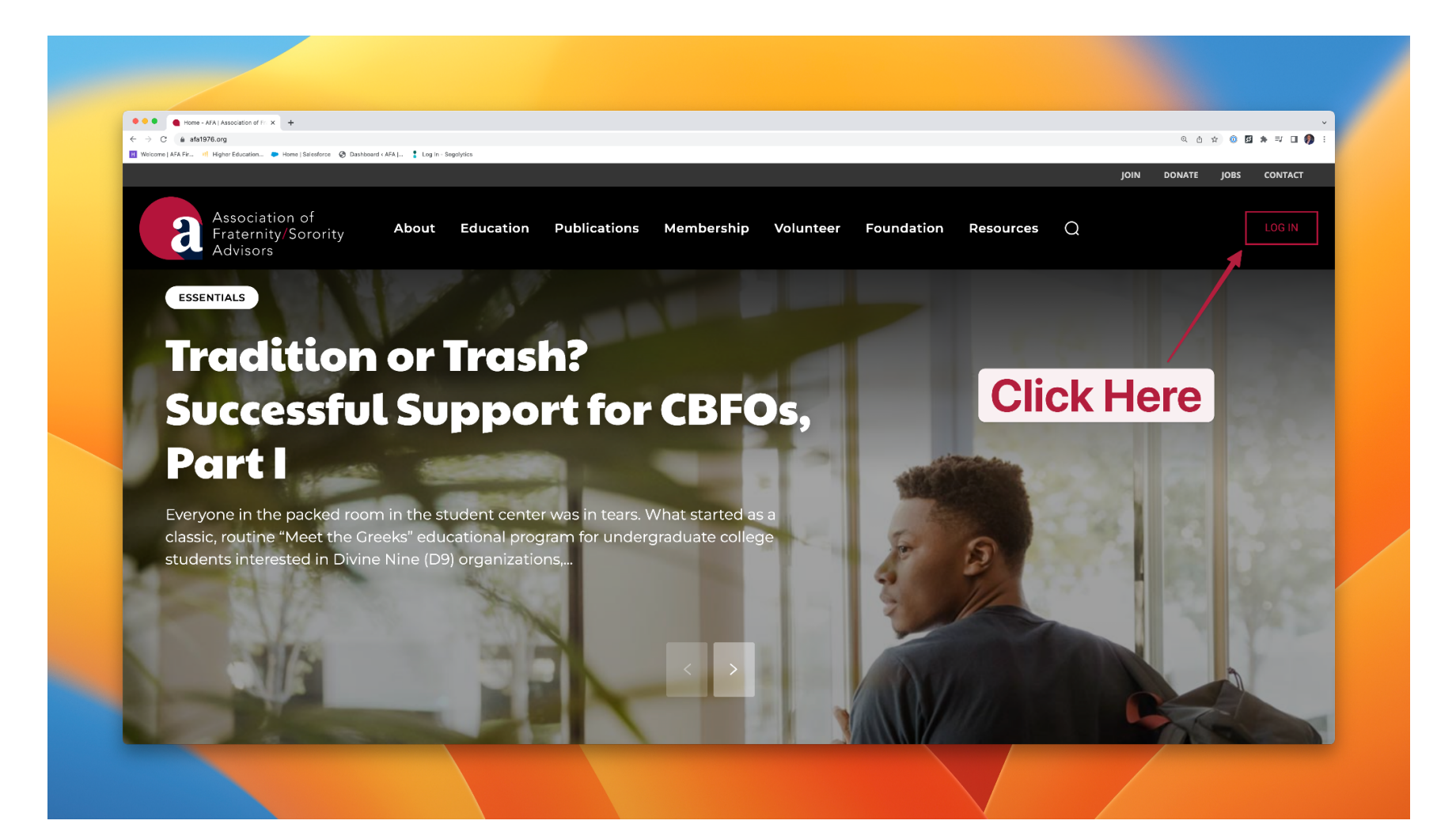

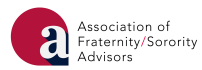

<u>Step 2</u>: Log in to FSCentral using your FSID login. If you have already claimed and are using a pre-existing FSID login, please log in with that email address and password. If you have yet to claim your FSID, please click the appropriate link on the login page and follow the steps outlined to claim your FSID, which will include submission of the appropriate information, an email verification, and a password reset. If you are having technical difficulties logging in, please click the appropriate link on the login page.

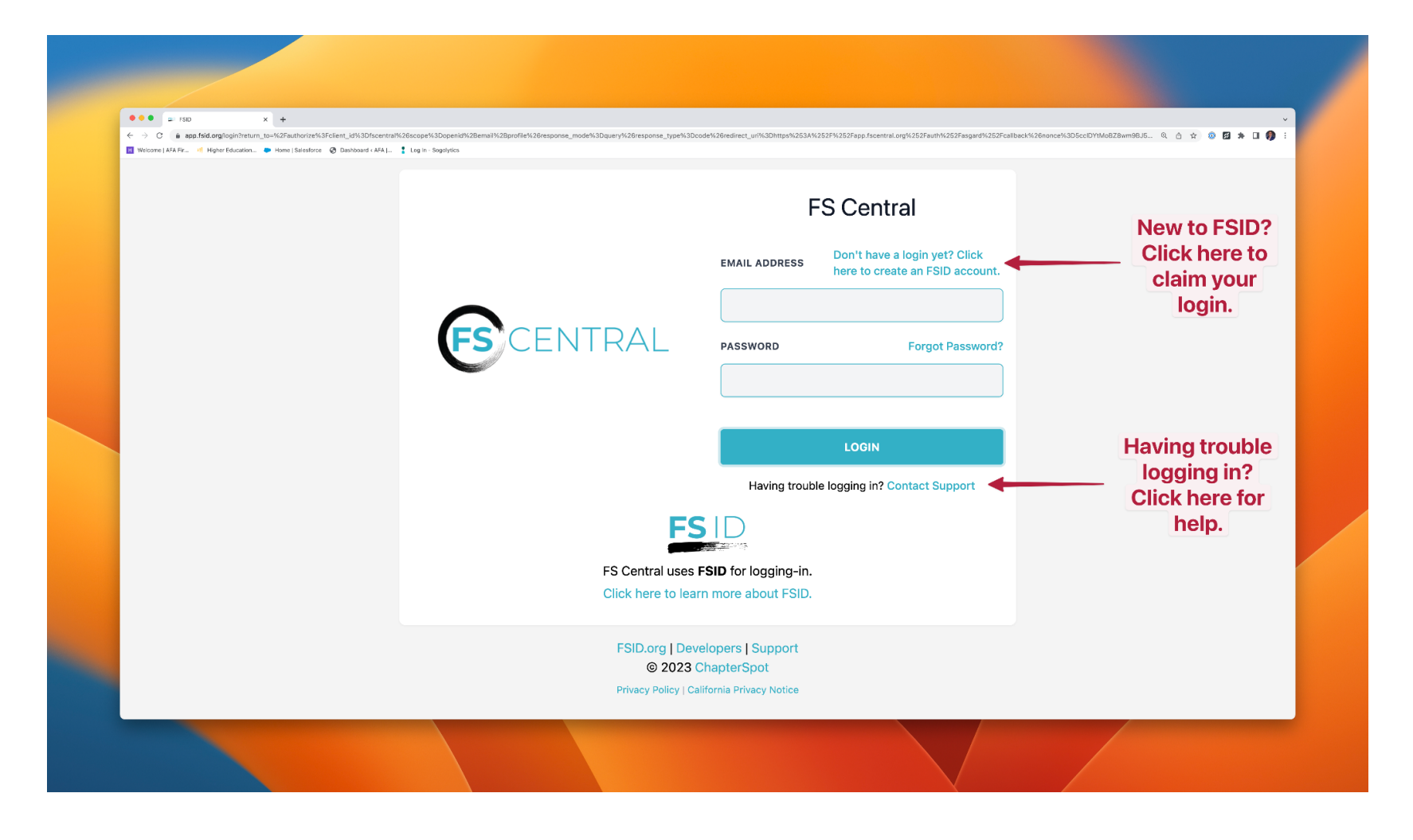

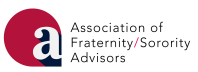

## *Step 3:* Click on the tile with the AFA logo.

| Central - FS Central X +                                                                                                    | - 0 X         |
|----------------------------------------------------------------------------------------------------|---------------|
| ← → C t; portal.fscentral.org/home                                                                                                    | ९ ☆ ❹ :       |
|                                                                                                    | All Bookmarks |
| ©                                                                                                    | <b>*</b>      |
| Home Directory Events                                                                                                    |               |
| Hello                                                                                                    |               |
| Welcome to FS Central!<br>We are excited to bring you an updated version of FS Central. As of 5/23/2024 the entire FS Central ecosystem is under one technology experience! Our aim with this update is to provide a cohesive<br>experience to all of our member organizations, and volunteers who use the platform. This update will allow us to meet the needs of all stakeholders in a much more flexible and scalable way. |               |
| If you experience a technology issue please submit a support case to our technology support team or reach out to support@fscentral.org.<br>We appreciate your patience as we work through any unexpected issues during this update and transition period.                                                                                                    |               |
| Association of<br>Fraternity/Sorority<br>Advisors                                                                                                    |               |
| AFA Home HPN Home Update your profile                                                                                                    |               |
| Privacy Policy   Terms of Service<br>© 2024 ChapterSpot                                                                                                    |               |
|                                                                                                    |               |

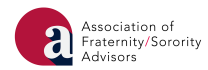

<u>Step 4</u>: Complete your AFA Member Registration. You will be asked to complete the following information:

- General Member Contact Information Including name, contact email and phone, mailing address, and other salient information including race/ethnicity, gender/gender identity, and sexual orientation.
- Professional Information Including but not limited to position type, professional level, and current salary.
- Education History Including schools where you are/have been enrolled -AND degrees completed/in progress.
- Employment History Including positions you have held and associated timeframes of those positions.
- AFA-Specific Prompts including Community Collective Interest and Code of Professional Responsibility Acknowledgement.

After you complete every available prompt , click continue. You will be redirected to a page to purchase/renew AFA Membership or Update Profile.

| ← → C (a) portal.fscentral.org/complete_missing_profile_inform Weicome   AlA Fix., II] Higher Inducation | tion<br>Named «WA.). 🚦 Leg In-Septimica                                                                                                    | 0, à x) 🐼 🗃 🛪 🖬                                                                                 |
|----------------------------------------------------------------------------------------------------|----------------------------------------------------------------------------------------------------|-------------------------------------------------------------------------------------------------|
| CENTRAL.                                                                                                 |                                                                                                    | 9 In a character                                                                                |
| AFA Registra<br>In order to strengther<br>registration process.                                          | ion<br>AFA's data about those in the sorority/fraternity profession, AFA requests additional important<br>his page, and all subsequent pages, will walk you through the steps to complete your profile and o | data points on its members outside of the standard FSCentral complete your member registration. |
| Name                                                                                                    |                                                                                                    |                                                                                                 |
|                                                                                                    | Legal First Name *                                                                                                    |                                                                                                 |
|                                                                                                    |                                                                                                    |                                                                                                 |
|                                                                                                    | Preferred First Name                                                                                                    |                                                                                                 |
|                                                                                                    | is there a first name you prefer to use that's different from your Legal First Name? If so, please enter it here.                                                                                            |                                                                                                 |
|                                                                                                    | Legal Middle Name                                                                                                    |                                                                                                 |
|                                                                                                    | Legal Last Name *                                                                                                    |                                                                                                 |
|                                                                                                    |                                                                                                    |                                                                                                 |
| Contact Information                                                                                      |                                                                                                    |                                                                                                 |
|                                                                                                    | To edit this information please complete your registration and update directly in                                                                                                    | your profile.                                                                                   |
|                                                                                                    | Deoformed Empil Address                                                                                                    |                                                                                                 |
|                                                                                                    |                                                                                                    |                                                                                                 |
|                                                                                                    |                                                                                                    | B Submit                                                                                        |

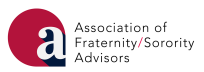

<u>Step 5:</u> If you are not directed to the 'Purchase/Renew AFA Membership' page immediately, return to the AFA home page and click on the 'Purchase/Renew AFA Membership Tile'.

|                   | -<br>ne   Salesforce 🕝 Dashboard « AFA ) 💲 Log in - Sogolytics | <ul> <li>&lt; 0 ☆ 0 Ø ★ = □ Ø :</li> </ul> |  |
|-------------------|----------------------------------------------------------------|--------------------------------------------|--|
| Central<br>Hello, |                                                                | 9 <b>2 - -</b> · ·                         |  |
|                   | Purchase/Renew AFA Membership Update Profile                   |                                            |  |
|                   | Click on<br>'Purchase/Renew<br>AFA Membership'                 |                                            |  |
|                   |                                                                |                                            |  |
|                   |                                                                |                                            |  |

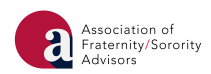

<u>Step 6</u>: Complete your AFA membership purchase transaction. AFA memberships become active as payment is received, either at the point of transaction for credit card payments -OR- point of payment receipt for payments by check.

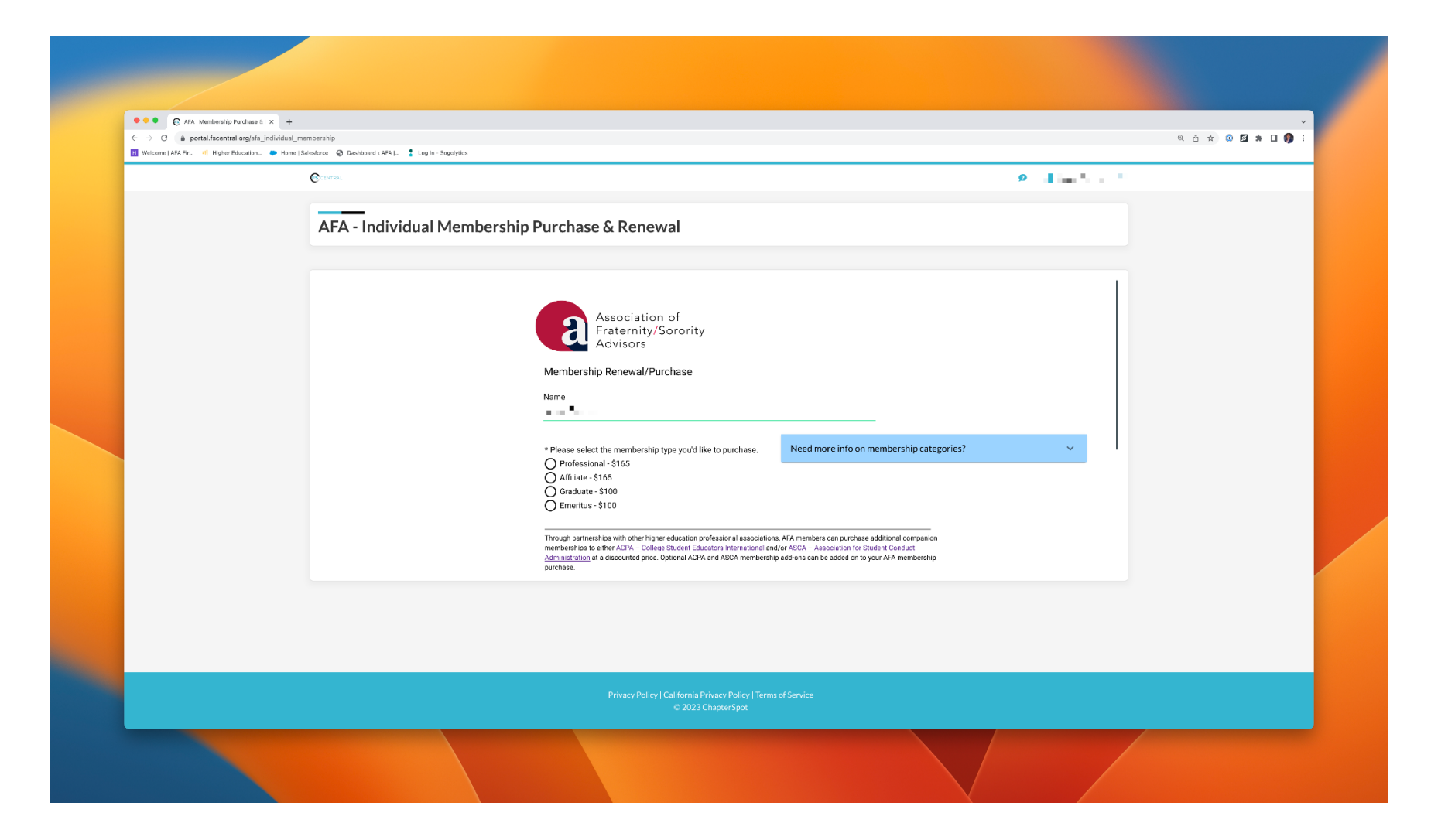

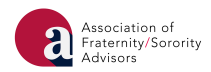